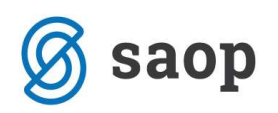

# **ENOSTAVNO OPOMINJANJE**

Obdelava opominjanje omogoča voditi urejeno opominjanje z ustreznimi evidencami. Urejeno opominjanje pomeni, da se za vsako terjatev ve ali je bila opominjana in kolikokrat je bila opominjana, pa tudi kdaj so bili izstavljeni opomini in za katere terjatve.

Obdelava omogoča:

- avtomatsko izstavljanje opominov,
- možnost enostavnega, več nivojskega na posamezno postavko in več nivojskega na saldo dokumenta posameznega nivoja,
- možnost izločanja izbranih opominov (glede na znesek ali stranko),
- evidenco opominjanja na nivoju stranke na dogodkih v šifrantu strank,
- knjiženje terjatev za stroške opomina,
- preknjiževanje terjatev za katere je bil izstavljen opomin pred tožbo.

### Nastavitve programa DK

Za uporabo obdelave opominjanje si moramo najprej urediti nastavitve. Poženemo program **Dvostavno** *knjigovodstvo / Nastavitve programa / Opominjanje.* Podatki so pomembni za nastavitev načina opominjanja. Program pa omogoča pripravo naslednjih vrst opominov:

- Enostavni (za vse zapadle obroke) vedno se opominja za vse neplačane terjatve.
- Stopenjsko na postavko imamo evidenco kolikokrat je bila posamezna terjatev že opominjana prvič, drugič, tretjič.
- Stopenjsko na saldo dokumenta Poseben način opominjanja, ki pride v poštev pri kreditih, pogodbah,... ko nam stranke plačujejo obroke na podlagi pogojev, ki so določeni s pogodbami. Opomin se izstavi, ko neplačane terjatve dosežejo saldo posameznega nivoja. Če želimo opominjati na saldo zapadlih terjatev je potrebno v dogodke strank zapisati ustrezen dogodek, ki bo določil, kakšen je osnovni znesek za opominjanje. Ta znesek se za izračun zapadlega salda pomnoži z mnogokratnikom, ki je vpisan pri posamezni stopnji opominjanja. Uporaba stopenjskega opominjanja na saldo dokumenta se pripravi posamezni stranki po predhodnem dogovoru s SAOP-om. Za več informacij kontaktirati SAOP d.o.o..

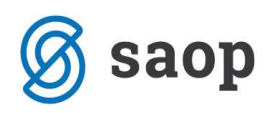

| 0                                                              | SAOP Dvostavno knjigovodstvo- sprememba           |             | ×                    |
|----------------------------------------------------------------|---------------------------------------------------|-------------|----------------------|
| Nastavitveni podatki                                           |                                                   |             | 🙀 🖻 🏚                |
| Obračunsko leto 2014                                           |                                                   |             |                      |
| Knjiženje   Plačevanje   Povezava DDV                          | Povezave s šifranti Opominjanje Izvršba Poročanje |             |                      |
| Način opominjanja                                              |                                                   |             |                      |
| Vrsta opominov                                                 | ostavni (za vse zapadle obroke)                   |             |                      |
| Dnevi zamude za opominjanje                                    | 5                                                 |             |                      |
| Minimalni znesek terjatve                                      | 0,00                                              |             |                      |
| Sitta dogodka  OF                                              |                                                   |             |                      |
|                                                                |                                                   |             |                      |
| <u>1</u> , opomin <u>2</u> , opomin <u>3</u> , opomin <u>k</u> | iontji za opominjanje                             |             |                      |
|                                                                |                                                   |             |                      |
| Privzeti obrazec za pravne osebe                               | Doomin - Epostavni (za vse zanadle obroke)        |             |                      |
| Privzeti obrazec za fizične osebe (                            |                                                   | Disi Izpisi |                      |
| Šifra dogodka                                                  |                                                   |             |                      |
| Vrsta dokumenta                                                |                                                   |             |                      |
| Način opominiania I                                            |                                                   |             |                      |
| rideiri oponni garga [                                         |                                                   |             |                      |
| Strački opomina                                                |                                                   |             |                      |
|                                                                | 1,00                                              |             |                      |
|                                                                | - Onomin noroku                                   |             |                      |
|                                                                | openini peruna                                    |             |                      |
|                                                                |                                                   |             |                      |
|                                                                |                                                   |             |                      |
|                                                                |                                                   |             |                      |
|                                                                |                                                   |             |                      |
|                                                                |                                                   | × Opu:      | sti 🖌 <u>P</u> otrdi |
| Skrbnik 006                                                    |                                                   |             | 1                    |

Oglejmo si pomen posameznih nastavitev:

Način opominjanja:

- Vrsta opominov izberemo Enostavni (za vse zapadle obroke)
- Dnevi zamude za opominjanje nastavitev, ki določi koliko dni po zapadlosti še ne opominjamo (vpišemo npr. 5 dni, kar pomeni, da program ne bo pripravil opomina za terjatve pri kateri je zamuda plačila manjša od 5 dni).
- Minimalni znesek terjatve nastavitev, ki določi kateri je minimalni znesek terjatve, da jo opominjamo. Program predlaga 0,01, kar pomeni, da opominjamo vse postavke ne glede na višino terjatve. Lahko pa vpišemo npr. 20, kar pomeni, da odprte terjatve do 20€ ne bomo opominjali.
- Šifra dogodka iz šifranta dogodkov izberemo šifro višjega dogodka za opomine.
- Dnevi za opozorilo vpišemo dneve za opozorilo. (Dneve za opozorilo program uporablja pri izračunu podatka "Opomni me" v Outlooku. Nastavitev urejajo samo tisti uporabniki, ki imajo urejeno Aktivno obveščanje.)

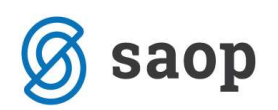

#### Zavihek 1. opomin:

- V polje 
   I opomin, damo kljukico in s tem se nam aktivirajo spodnja polja s katerimi uredimo nastavitve za prvi opomin oz. nastavitve za enostavno opominjanje.
- Ozadje izberemo barvo, v katero želimo, da se nam bo vrstica s prvim opominom obarvala. Na podlagi barv, bomo lažje ločili stopnje opominov v preglednici opominov (Dnevne obdelave Opominjanje) v primeru ko imamo večstopenjsko opominjanje. Pri enostavnem opominjanju barva ozadja ni bistvena, ker bomo v razpredelnici opominov imeli samo enostavne opomine opomine prve stopnje.
- Privzeti obrazec za pravne osebe izberemo obrazec za izpis opominov pravnim osebam, izpis lahko po želji preoblikujemo v nastavitvah.
- Privzeti obrazec za fizične osebe izberemo obrazec za izpis opominov fizičnim osebam.
- Šifra dogodka iz šifranta dogodkov izberemo šifro dogodka, ki se bo zapisal med dogodke stranke ko bo izstavljen opomin.
- **Vrsta dokumenta** uporabniki, ki nimajo licence za eRegistrator imajo privzeto S, ostali, ki pa imajo licenco pa izberejo vrsto dokumenta pod katero se bojo shranili izstavljeni opomini.
- Način opominjanja izberemo izpis (opomine bomo tiskali ali pošiljali po elektronski pošti).
- Stik iz šifranta stikov izberemo šifro stika. Stik moramo imeti pravilno izpolnjen in vnesen v zavihku
   Stiki na Strankah. (Ob izstavitvi opominov se na stranko shrani priponka v pdf obliki in napolni polje stik s podatkom, ki ga tukaj vpišemo.)
- Stroški opominjanja vpišemo stroške opominjanja, katere lahko kasneje v obdelavi Opominjanje preknjižimo.
- Mnogokratnik zneska za saldo polje je aktivno v primeru da je vrsta opomina Stopenjsko na saldo dokumenta. Mnogokratnik 1 pomeni, da bo program pripravil opomine za vse stranke, ki zamujajo s plačilom najmanj enega obroka. V primeru, da vpišemo mnogokratnik 2, bo program pripravil opomine za tiste stranke, ki zamujajo s plačilom najmanj dveh obrokov.
- Opomin poroku polje je aktivno v primeru, da je vrsta opomina *Stopenjsko na saldo dokumenta*.
   Če polje označimo s kljukico pomeni da bomo opomin izstavili poroku, ter se bo v glavi izpisa opomina izpisalo da gre opomin poroku.

#### Zavihek Konti za opominjanje

Konte za opominjanje vnesemo s pomočjo gumba vnesi zapis.

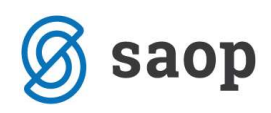

| SAOP Dvostavno knjigovodst                       | vo - sprememba              |                                       |                |                      |              |       | - |
|--------------------------------------------------|-----------------------------|---------------------------------------|----------------|----------------------|--------------|-------|---|
| astavitveni podatki                              |                             |                                       |                |                      |              | 贫     |   |
| Obračunsko leto 2012                             |                             |                                       |                |                      |              |       |   |
| njiženje   Plačevanje   Po <u>v</u> ezava I      | DDV   Povezave s šifranti O | po <u>m</u> injanje   <u>I</u> zvršba |                |                      |              |       |   |
| acın opominjanja<br>Vrsta opominov               | Stopenjsko na postavko      | •                                     |                |                      |              |       |   |
| Dnevi zamude za opominjanje                      | 5                           |                                       |                |                      |              |       |   |
| Minimalni znesek terjatve                        | 0,00                        |                                       |                |                      |              |       |   |
| Šifra dogodka                                    | OPOMIN OPOMI                | IN S                                  |                |                      |              |       |   |
| Dnevi za opozorilo                               | 0                           |                                       |                |                      |              |       |   |
| , opomin   <u>2</u> . opomin   <u>3</u> . opomin | Konti za opominjanje        |                                       |                |                      |              |       |   |
|                                                  |                             |                                       | 14 4           |                      | 1            | 2     | Ø |
|                                                  |                             |                                       |                |                      | - 100 AVV-10 |       |   |
| Šifra konta od Naziv                             | konta do                    | Šifra konta do                        | Naziv          | konta d              | 0            |       |   |
| Šifra konta od Naziv<br>1200 Terjat              | konta do<br>ve do kupcev    | Šifra konta do<br>1200                | Naziv<br>Terja | konta d<br>tve do ki | o<br>upcev   |       | _ |
| Šifra konta od Naziv i<br>1200 Terjat            | konta do<br>ve do kupcev    | Šifra konta do<br>1200                | Naziv<br>Terja | konta d<br>tve do ki | p<br>upcev   |       | E |
| Sifra konta od Naziv i<br>1200 Terjat            | konta do<br>ve do kupcev    | Šifra konta do<br>1200                | Naziv<br>Terja | konta d<br>tve do ki | jpcev        |       | E |
| Šifra konta od Naziv i<br>1200 Terjat            | konta do<br>ve do kupcev    | Šifra konta do<br>1200                | Naziv<br>Terja | konta d<br>tve do k  |              | sti y | E |

- Šifra konta vpišemo konte terjatev od ... do za katere bomo pripravljali opomine (pogoj je da imajo konti označeno stran knjiženja računov Breme = B).
- Naziv konta na podlagi vpisanega ali izbranega konta nam program prepiše naziv konta iz kontnega plana.
- Vrsta terjatve v primeru da pripravljamo Enostavne opomine ali Stopenjske na postavko nam program vpiše vrsto terjatve D oz. Dolg, če pa pripravljamo Stopenjske opomine na saldo dokumenta, lahko izbiramo med Glavnica, Stroški, Kreditne obresti ali Zamudne obresti.
- Šifra konta tožb vpišemo konto tožb na katerega bomo preknjižili terjatve v tožbi (velja za stopenjsko opominjanje).
- Naziv konta tožb na podlagi vpisanega ali izbranega konta tožb nam program prepiše naziv konta iz kontnega plana.
- Šifra konta realizacije vpišemo konto realizacije na katerega bomo knjižili. Pomembno je, da imamo konto vpisan ko imamo opominjanje Stopenjsko na saldo dokumenta. Šifro konta realizacije pri enostavnem opominjanju ni potrebno vpisovati.

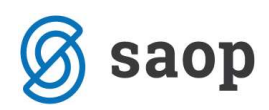

 Naziv konta realizacije - na podlagi vpisanega ali izbranega konta realizacije nam program prepiše naziv konta.

#### Oblikovanje izpisa opomina

V nastavitvah opominjanja lahko preoblikujemo izpis opomina. Na zavihku 1.opomin kliknemo na gumb izpisi in se nam odpre preglednica z vzorčnimi izpisi.

| QR Izpisi                        |                                      |                   |                    |               | X      | R    | 8     |             |
|----------------------------------|--------------------------------------|-------------------|--------------------|---------------|--------|------|-------|-------------|
| Opomini-Enosta                   | ivni(za vse zapadle o<br>▼ Neaktivni | <b>broke)</b> 🗘 🕬 | ikuj [<br>no podre | ð, Br<br>očje | edogle | :d ∉ | 9) I: | kaj         |
| Naziv izpisa                     | [] (                                 | 🔍 100 🏒 📭         | 4                  | ▶             | Þı     | ì    | 2     | Ø           |
| <ul> <li>Naziv izpisa</li> </ul> |                                      | Datoteka          |                    |               |        |      | Štev  | ilo I \land |
| Doomin - Enostavi                | ni (za vse zapadle obroke)           | DK_Opomin_En      | ostavni            | .qr2          | 1      |      |       |             |
|                                  |                                      |                   |                    |               |        |      |       |             |
|                                  |                                      |                   |                    |               |        |      |       | ~           |
| ۲                                |                                      |                   |                    |               |        |      |       | ,           |
| < 1/13                           | •                                    |                   |                    |               |        | 8    | 🔁 Za  | > v         |

Za oblikovanje novega izpisa, moramo obstoječega najprej kopirati. To naredimo z gumbom vnesi zapis, odpre se nam novo okno, kjer vpišemo naziv novega izpisa. Izpis lahko tudi označimo da je v skupni uporabi, to pomeni da bojo izpis videli in urejali tudi drugi uporabniki, sicer bo do izpisa imel dostop le uporabnik, ki ga je vnesel. Vnos zaključimo z gumbom potrdi.

| QR Izpisi              |                                                    |                  |                 |                 |           | 1       | 2 📘    | À      |               |     |
|------------------------|----------------------------------------------------|------------------|-----------------|-----------------|-----------|---------|--------|--------|---------------|-----|
| Števil<br>Jezikovno po | Naziv Opomin SA<br>o kopij dročje SI<br>T Izpis je | I<br>I<br>V skup | Slove<br>pni up | ensko<br>porabi |           |         |        |        |               |     |
| Izpis je d             | efiniral 006 Podje                                 | tje - Tr         | rgovi           | ina na d        | debelo ir | n drobn | o      |        |               |     |
|                        |                                                    |                  |                 |                 |           |         | × Opus | ti   • | ✓ <u>P</u> ot | rdi |
| Skrbnik                | 006                                                |                  |                 |                 |           |         |        |        |               |     |

Sedaj imamo na preglednici dva izpisa vzorčnega in našega, ki smo ga odprli. Če se postavimo na novo odprt izpis imamo na vrhu preglednice aktiven gumb oblikuj, s pomočjo katerega si lahko izpis uredimo.

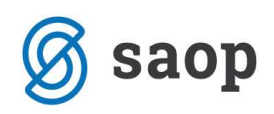

| QR Izpisi         |                                         | 📩 📩 📩                                                    | -ð 🗫        |
|-------------------|-----------------------------------------|----------------------------------------------------------|-------------|
| Opomini-Enosta    | ivni(za vse zapadle ol<br>□ Neaktivni 🔽 | Droke) Dikuj 🖒 Predogled (<br>Izbrano jezikovno področje | 🕞 Tiskaj    |
| Naziv izpisa      | ( C C C C C C C C C C C C C C C C C C C | 🔪 100 🔨 📢 🖣 🕨 🎦                                          | <b>B B</b>  |
|                   |                                         | Datoteka                                                 | Število   ^ |
| Opomin SAOP       |                                         | DK_Opomin_Enostavni_13.qr2                               |             |
| Opomin - Enostavr | ii (za vse zapadle obroke)              | DK_Opomin_Enostavni.qr2                                  |             |
| <                 |                                         |                                                          | ,           |
| 2/14              |                                         |                                                          | 🔁 Zapri     |
|                   |                                         |                                                          |             |

S pritiskom na gumb Oblikuj se nam odprejo nastavitve izpisa.

| Datoteka Uredi Bogled Poročio Porgoć                                                                                                    | C:\Users\NinaR\AppData\Local\Temp\iCenterIzpisi\DK_Opomin_Enostavni_13.qr2                                                                                                    | 2 – 🗆 🗙                     |
|----------------------------------------------------------------------------------------------------|----------------------------------------------------------------------------------------------------|-----------------------------|
| Image: Second Second | <u>D</u> atoteka <u>U</u> redi <u>P</u> ogled P <u>o</u> ročilo Po <u>m</u> oč                                                                                                    |                             |
| Image: Arrow of the second second  | і է는Ӥ놳간돈대달넋는 # # @ @ ※ 월 ≙ # ⊖ O                                                                                                    |                             |
| Image: Strand Downing Strand Downing Strand Downin | Image: Sector Sector | 17.1                        |
| Dokument       Račun       Datračuna       Datum opr.       Dat.zapad.       Zamud.       Dolg."         Opis       Dokument       DatumOokumen       DatumOpravlja       DatumValute       Zamud.       Dolg."         Primore       Stroški opomina i       Stroški opomina i       Stroški opomina i       Stroški opomina i       Stroški opomina i         RAND2       Skupaj dolg       gryGlavaOpomina Strosek-gryGl       Z željo, da bi tudi v prihodnje korektno sodelovali in uskladili knjigovodsko stanje, vas prosimo, da preverite odprte postavke in da nam, v kolikor obstaja utemeljen razlog za neplačilo zapadlih računov, gryStrankaUporabnik.Kraj+', '+date         MazivPodpisnika       NazivPodpisnika       PriimekImePodpisnika                                                                                                    | A       gryGlavaOpomina.UlicaKraj+'         gryGlavaOpomina.SifraPoste+'         E=         Image: Strange Header         'Copomin'         'za neplačane fakture do ' +qryGlavaOpomina.Datum]         Prepričani smo, da ste do dne, ko ste prejeli ta opomin, svoje obveznosti do nas že pora         videnci v naših poslovnih knjigah so odprte naslednje postavke:                                                                                                    | ivnali. Po                  |
| Opis       Dokument       DatumOokumen       DatumOvravlja       DatumValute       Zamu       Znesek         RMMtrolaStampe       Stroški opomina       Stroški opomina <t< td=""><td>Dokument         Račun         Dat.računa         Datum opr.         [ Dat.zapad.         Zamud]</td><td>Đolg ]</td></t<>                                                                                                    | Dokument         Račun         Dat.računa         Datum opr.         [ Dat.zapad.         Zamud]                                                                                                    | Đolg ]                      |
| Bubble Documentation     Stroket       Bubble Documentation     Stroket       Bubble Documentation     Stroket       Z željo, da bi tudi v prihodnje korektno sodelovali in uskladili knjigovodsko stanje, vas prosimo, da preverite odprte postavke in da nam, v kolikor obstaja utemeljen razlog za neplačilo zapadlih računov,       Preverite odprte postavke in da nam, v kolikor obstaja utemeljen razlog za neplačilo zapadlih računov,       PrimeklmePodpisnika                                                                                                    | Opis Dokument DatumOpravlja DatumValute Zamu                                                                                                    | Znesek                      |
| Ž željo, da bi tudi v prihodnje korektno sodelovali in uskladili knjigovodsko stanje, vas prosimo, da<br>preverite odprte postavke in da nam, v kolikor obstaja utemeljen razlog za neplačilo zapadlih računov,<br>gryStrankaUporabnik.Kraj+', '+date<br>                                                                                                    | BraND2 Subski opdilina                                                                                                    | pomina.Strosek+qryG         |
|                                                                                                    | Z željo, da bi tudi v prihodnje korektno sodelovali in uskladili knjigovodsko stanje, vas pro<br>preverite odprte postavke in da nam, v kolikor obstaja utemeljen razlog za neplačilo zap<br>gryStrankaUporabnik.Kraj+, '+date]<br>NazivPodpisnika<br>PriimekImePodpisnika                                                                                                    | osimo, da<br>adlih računov, |
|                                                                                                    |                                                                                                    | <b>&gt;</b>                 |

Na izpisu lahko preoblikujemo vsa polja. Najpogostejša polja, ki se jih urejo so prikazana na zgornji sliki.

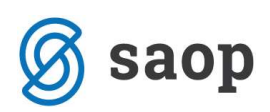

Lahko si naslovnika premaknemo na levo stran (ponavadi zaradi kuvert). To naredimo tako da držimo levo tipko Shift (puščica gor na levi strani tipkovnice) in klikamo na polja ki jih želimo prenesti. Okrog polj se pojavijo sivi kvadratki. Ko so vsa izbrana polja označena, jih s pomočjo puščic na desni strani tipkovnice, premaknemo proti desni.

Uredimo si lahko tudi naziv opomina, lahko odpremo več novih izpisov, eden je navadni opomin drugi pa npr. Opomin pred Tožbo. Naziv popravimo tako da se postavimo na Polje opomin, dvokliknemo na desni miškin gumbek, odpre se nam novo okno kjer lahko popravimo naziv. Paziti moramo da naziv opomina ostane v navednicah. (vpišemo npr.: 'Opomin pred Tožbo' ).

|                                           | Polje z i                                          | zrazom                       |
|-------------------------------------------|----------------------------------------------------|------------------------------|
| Izraz:                                    | (Opomin'                                           |                              |
| Format                                    |                                                    | <u>P</u> isava <u>B</u> arva |
| Nadzor                                    | Brez                                               | T                            |
| Poravnava                                 | Sredina 💌                                          | Rotacija 0 Stopinj           |
| ☐ Samodejno<br>☐ Samodejno<br>☑ Avtomatsk | ı razširi<br>• spremeni višino<br>o rezanje vrstic | Prozoren Ponastavi po tisku  |
|                                           | OK                                                 | Odpovej                      |

Na enak način lahko popravimo tudi tekst. Dvokliknemo na tekst, odpre se novo okno in tukaj uredimo vsebino. (tokrat se nam odpre drugačno okno, tukaj podatke le pretipkamo in ni potrebno da je besedilo v navednicah).

| Besedilo                                                                                          |
|---------------------------------------------------------------------------------------------------|
| Prepričani smo, da ste do dne, ko ste prejeli ta opomin, svoje obveznosti do nas že poravnali. Pr |
|                                                                                                   |
|                                                                                                   |
|                                                                                                   |
| < >>                                                                                              |
| Izraz Odstrani vrstico, če je prazna                                                              |
| Poravnava Levo V Pisava Barva                                                                     |
| Avtomatsko rezanie vrstic     Z Samodeino spremeni višino                                         |
| Samodejno razširi OK Odpovej                                                                      |

Ko smo končali z urejanjem opomina, shranimo urejene podatke. Izpis shranimo s pomočjo gumba shrani na vrhu preglednice. Nato lahko oblikovanje izpisa zapustimo.

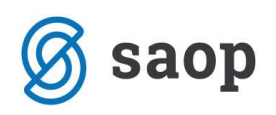

|               |                            |                          |                          |                    |                     |                             |                            | C:\               | Users\NinaR\Ap  | pData\l  | ocal\T   |
|---------------|----------------------------|--------------------------|--------------------------|--------------------|---------------------|-----------------------------|----------------------------|-------------------|-----------------|----------|----------|
| teka <u>U</u> | Iredi <u>P</u> ogled       | P <u>o</u> ročilo        | Po <u>m</u> oč           |                    |                     |                             |                            |                   |                 |          |          |
| e             | 1 A B.                     | Ж 🖻                      | B                        | 6 72               | *<br>+              | ≓∎ ĭ.                       | **¥                        | L ⊨ Lu            | <u>1</u>        |          |          |
|               |                            | Besedilo                 |                          | Arial              |                     | • 12 •                      | ] o p <u>u</u>             | ₽ = =             |                 |          |          |
| miluu         | 11                         | . 3                      | 1                        | اسسما              | 7                   |                             | ),1                        | 2.1               | 1115.1116.111   | 7.1      |          |
|               |                            |                          |                          |                    |                     |                             |                            |                   |                 |          |          |
| 1000          | GkeveStra                  | mi                       |                          |                    |                     |                             |                            |                   |                 |          |          |
|               | Opromin:<br>NazivStranke   | qryGlava                 | Opomina                  | Stevilka+          | +'/+qryGla          | avaOpom                     |                            |                   | Datum opomina:  | Stran:   | Datun    |
|               | NazivStrank                | e1                       |                          |                    |                     | -                           |                            |                   |                 | Stran:   | PAC      |
|               | NazivStrank                | :e2<br>:e3 ]             |                          |                    |                     | -                           |                            |                   |                 |          |          |
|               | qryStrankal<br>qryStrankal | Jporabnik.<br>Jporabnik. | JlicaKraj+<br>SifraPoste | <br>++ '           |                     | 3                           |                            |                   |                 |          |          |
|               | Cifra atra                 | nko:                     | "Sifre                   | Strank             | 20                  |                             | Marine                     | Strapkot          |                 |          |          |
|               | Silla Sua                  | IIKE.                    | June                     | otrank             |                     |                             | Naziv                      | Stranke2          |                 |          | ٦        |
|               |                            |                          |                          |                    |                     |                             | Naziv                      | Stranke3          |                 |          | 19<br>19 |
|               |                            |                          |                          |                    |                     |                             | arvGla                     | vaOpomina         | .UlicaKrai+'    |          | 3        |
|               |                            |                          |                          |                    |                     |                             | qryGla                     | vaOpomina         | SifraPoste+'    |          | 3        |
|               |                            |                          |                          |                    |                     |                             |                            |                   |                 |          |          |
|               |                            |                          |                          |                    |                     |                             |                            |                   |                 |          |          |
|               |                            | r                        |                          |                    |                     | 'Opc                        | min'                       |                   |                 |          |          |
|               |                            | L                        | 721                      | penlač             | ane fal             | kture do '                  | +aryGlava                  |                   | )atum           |          |          |
|               | Group Header               |                          |                          |                    |                     |                             | q. , Old VI                |                   | ······          | ,        |          |
|               | Prepričan<br>evidenci v    | i smo, da<br>naših po    | ste do                   | dne, ko<br>knjigal | o ste pr<br>h so od | ejeli ta opo<br>prte nasleo | omin, svoje<br>Inje postav | obveznosti<br>ke: | do nas že porav | mali. Po |          |
|               | Dokument                   | <del>-</del>             |                          | Račun              |                     | Dat.raču                    | na Datum                   | opr. Dat.         | zapad. Zamud    |          | Dolg     |
|               | £                          |                          |                          | <u> </u>           |                     |                             |                            |                   |                 |          |          |

# Nastavitve – NEPLAČNIK

V primeru, da nam določena stranka ne plačuje svoje obveznosti, in za to stranko ne želimo izstaviti izvršbo,

je potrebno v šifrantu strank nastaviti, da gre za neplačnika.

V šifrantu strank na zavihku **Ostali podatki** dodamo kljukico **Neplačnik**.

| Sifra 0000014       Imporabnik d.o.o.       Imporabnik d.o.o.       Imporabnik d.o.o.         Splošni podatki       Stigu       Trgovski podatki       Bančni računi       Dogodki       Ostali podatki       Opomba       Po meri         Št. zaposlenih       0       0       Domača stran       Sika       Sika       Sika       Sika       Sika       Sika       Sika       Sika       Sika       Sifra dejavnosti       Sifra dejavnosti       Sifra dejavnosti       Sifra dopomba       Sifra dopomba                                                                                                    | : Potencialen kupec ali dobavitelj |
|----------------------------------------------------------------------------------------------------|------------------------------------|
| Št. zaposlenih 0<br>Domača stran Silka i solati s solati s s |                                    |
| Podatki o registraciji<br>Šifra dejavnosti   55.120 Dejavnost zavarovanja, razen<br>Vrsta dejavnosti<br>Številka vpisnika<br>Šifra obresti   004 Pogodbene obresti   Šifra DURS                                                                                                    |                                    |
| Sifra obresti 004 Pogodbene obresti Sifra DURS                                                                                                    |                                    |
| Povezanosť podreta jesmostovih podreta v<br>Sektor poročanja v<br>Veplačnik<br>Pogodbene obresti do 30<br>Stevila dni                                                                                                    |                                    |
| \$ <sup>₽</sup> Lokacije                                                                                                    | × Qpusti √ Potr                    |

Pri pripravi opominov, bo program pripravil opomin, pred izstavljanjem opominov se pa sami odločimo kaj bomo naredili s pripravljenim opominom za neplačnika, ali ga pobrišemo ven iz preglednice opominov ali ga izstavimo. Neplačniki so v preglednici posebej označeni.

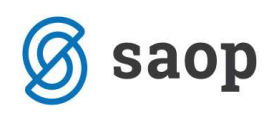

| Opom   | injanje |           |            |               |                             |         |     |          |                  |                    | 1 🙀       | 🖻 🖨       | B) <b>B</b> | <b>\$</b>     |
|--------|---------|-----------|------------|---------------|-----------------------------|---------|-----|----------|------------------|--------------------|-----------|-----------|-------------|---------------|
| L      | eto 201 | 2         |            | 🔽 1. opomi    | n 🔽 2. opomin               | ☑ 3.    | opo | omin     | Tožba            |                    |           |           |             |               |
|        |         | Leto      |            |               |                             |         |     |          |                  | Q 50 🛨             | Vsi zapi: | ai 🛛      |             | Ø             |
| Briši  | 🔻 Leto  | Številka  | Datum      | Šifra stranke | Naziv stranke               | Stopnja | 2   | Znesek   | Zamuda dni       | Povp. znesek/dan   | Strošek   | Neplačnik | Tožba       |               |
|        | 2012    | 20        | 31.01.2012 | 0000001       | SAOP Računalništvo d        |         | 1   | 5.450,60 | 224              | 8,10               | 2,00      |           | 1           |               |
|        | 2012    | 21        | 31.01.2012 | 0000003       | Kupec A                     |         | 1   | 1.080,18 | 156              | 2,30               | 2,00      | Г         |             |               |
|        | 2012    | 22        | 31.01.2012 | 0000005       | TOK TOK                     |         | 1   | 1.182,04 | 230              | 2,56               | 2,00      |           |             |               |
|        | 2012    | 23        | 31.01.2012 | 0000007       | SAOP d.o.o.                 |         | 1   | 55,00    | 16               | 3,44               | 2,00      |           |             |               |
|        | 2012    | 25        | 31.01.2012 | 0000011       | Butik                       |         | 1   | 746,35   | 208              | 1,20               | 2,00      |           |             | 10            |
|        | 2012    | 26        | 31.01.2012 | 0000013       | Končni potrošnik            |         | 1   | 252,61   | 230              | 0,55               | 2,00      |           |             | 1             |
|        | 2012    | 27        | 31.01.2012 | 0000014       | Uporabnik d.o.o.            |         | 1   | 1.806,89 | 338              | 1,34               | 2,00      |           |             |               |
|        | 2012    | 28        | 31.01.2012 | 0000015       | Kooperant d.o.o.            |         | 1   | 534,00   | 148              | 1,80               | 2,00      | L         | _           |               |
|        | 2012    | 29        | 31.01.2012 | 0000016       | Skupna družba               |         | 1   | 1.630,47 | 326              | 1,00               | 2,00      |           |             |               |
|        | 2012    | 30        | 31.01.2012 | 0000020       | Drogerija d.d.              |         | 1   | 1.800,00 | 146              | 6,16               | 2,00      |           |             |               |
|        |         |           |            |               |                             |         |     |          |                  |                    |           |           |             | -             |
| •      |         |           |            |               |                             |         |     |          |                  |                    |           |           |             | •             |
|        |         | Znesek:   | 14         | .538,14       | Povp. znesek                | /dan:   |     | 2,85     | í.               |                    |           |           |             |               |
|        | Zan     | nuda dni: |            | 202,20        | Str                         | ošek:   |     | 20,00    |                  |                    |           |           |             |               |
| 10     |         | trdi vse  | C Odstrani | vse 🛨 Briši   | izbrane 🕂 Po <u>d</u> robno | Pripra  | va  | ⊘Izstav  | ite <u>v</u> 🔍 o | idklepanje 🛛 🖉 Izj | sis       |           | 1           | <u>Z</u> apri |
| krhnik |         | 006       | -          |               |                             |         | _   |          |                  |                    |           |           |             | -             |

### **Dnevne obdelave – Opominjanje**

Po izpolnjenih nastavitvah opominjanja lahko začnemo s pripravo opominov. Obdelava se nahaja v meniju **Dnevne obdelave / Izterjava / Opominjanje**. Odpre se nam okence za pripravo opominov. Ko prvič vstopimo v program je preglednica opominjanja prazna.

| 97.00<br>100 |       |               |                                      | SAOP Dv                          | ostavno knjigovodstvo - I                                    | odjetje - T                | rgovina na d                                     | ebelo in d | robno            |         |           | ×          |
|--------------|-------|---------------|--------------------------------------|----------------------------------|--------------------------------------------------------------|----------------------------|--------------------------------------------------|------------|------------------|---------|-----------|------------|
| Ор           | omin  | ijanje        |                                      |                                  |                                                              |                            |                                                  |            | L 🙀 💋            | ( 🙆 😂   | 助 🕫       | 2          |
|              | Leto  | 0 2015        | 5                                    | 🔽 1. opomi                       | n 🔽 2. opomin 🗌 3                                            | opomin                     | 🗌 Tožba                                          |            |                  |         |           |            |
|              | 1     | Naziv str     | ranke                                |                                  |                                                              |                            |                                                  | <b>Q</b>   | 50 🕂 🗆 Vsi z     | zapisi  |           | Ø          |
| Br           | iši L | eto           | Številka Datum                       | Šifra stranke                    | ▼ Naziv stranke                                              | Stopnja                    | Znesek                                           | Zamuda dni | Povp. znesek/dan | Strošek | Neplačnik | T ^        |
|              |       | 2015          | 1 21.01.2015                         | 0000015                          | Kooperant d.o.o.                                             | 1                          | 1.805.566,00                                     | 246        | 126,44           | 1,00    | Г         |            |
|              |       | 2015          | 3 05.02.2015                         | 0000015                          | Kooperant d.o.o.                                             | 1                          | 1.807.066,00                                     | 257        | 119,16           | 1,00    |           |            |
| 2            |       | 2015          | 6 13.02.2015                         | 0000015                          | Kooperant d.o.o.                                             | 1                          | 1.807.066,00                                     | 265        | 115,56           | 1,00    |           |            |
|              |       | 2015          | 9 13.02.2015                         | 0000015                          | Kooperant d.o.o.                                             | 1                          | 1.807.066,00                                     | 265        | 115,56           | 1,00    |           |            |
|              |       |               |                                      |                                  |                                                              |                            |                                                  |            |                  |         |           |            |
| ۲.           |       |               | Znesek: 7.226                        | .764,00                          | Povp. znesek/dan:                                            | 119,1                      | 8                                                |            |                  |         |           | >          |
| ۲.           |       | Zam           | Znesek: 7.226<br>uda dni:            | .764,00<br>258,25                | Povp. znesek/dan:<br>Strošek:                                | 119, 1<br>4,0              | 8                                                |            |                  |         |           | >          |
| <            | 4     | Zam<br>V Pote | Znesek: 7.226<br>uda dni:<br>rdi vse | .764,00<br>258,25<br>vse ±igniši | Povp. znesek/dan:<br>Strošek:<br>izbrane 🖓 Pogrobno "🍃 Pripr | 119,1<br>4,0<br>ava ⊘Izsta | 8<br>0<br>vite <u>v</u> <b>&amp;</b> Od <u>k</u> | lepanje 🚑  | Izpis 🖄 E-pošij  | janje   | ţ.        | ><br>Zapri |

Oglejmo si pomen posameznih gumbov:

- Leto poslovno leto za katero pripravljamo opomine.
- I. opomin, 2. opomin, 3. opomin označimo stopnjo opomina, ki jo želimo videti v preglednici. Pri enostavnem opominjanju je to stopnja 1.
- I. opomin V 2. opomin V 3. opomin V Tožba
   - v primeru, da imamo označeno poleg vseh treh opominov tudi polje Tožba, nam bo program prikazal le opomine pred tožbo (velja za stopenjsko opominjanje).
- Ob kliku na gumb 🗳 lahko izbiramo med Tiskanje opominov in Izpis seznama opominov.

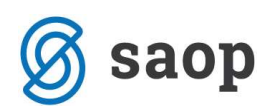

- Gumb Izvoz Namo mogoča Knjiženje stroškov opomina in Preknjiževanje toženih terjatev preknjiževanje je možno le pri stopenjskem opominjanju.
- S pomočjo gumba Briši zapis M, lahko pobrišemo posamezne vrstice v preglednici opominov.
   Brišemo lahko samo tiste opomine, ki so črne barve (črni tisk), rdeče obarvane vrstice so že izstavljeni opomini in jih ne moremo več pobrisati.
- S pomočjo gumba 🔽 Potrdi vse , potrdimo vse opomine, razen tistih, ki so že izstavljeni.
- **D**dstrani vse odkljukamo vse označene opomine v preglednici.
- **T** Briši izbrane brišemo vse označene opomine.
- Gumb 🕂 Podrobno omogoča pregled posameznih postavk, ki so vključene v opomin.
- S pomočjo gumba Priprava pripravimo opomine iz zapadlih neplačanih terjatev.
- 🐼 Izstavitev obvestilo stranki o opominjanih terjatvah.
- <u>Quklepanje</u> odklepanje že izstavljenih opominov.
- Izpis možnost izpisovanja že izstavljenih opominov (izpisal se bo samo tisti opomin na katerem se nahajamo in je bil že izstavljeni).
- •

### Priprava enostavnih opominov

Na osnovi nastavitvenih podatkov se iz zapadlih neplačanih terjatev tvorijo novi opomini. V zapis vsake opominjane postavke se zapiše v kateri stopnji je opominjana in datum opominjana. Ob kliku na gumb Priprava se nam odpre nastavitveno okence za pripravo opominov.

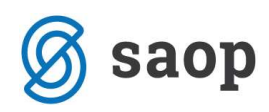

| SAOP Dvostavno        | knjigovodstvo - | - Podjetje - Trg | ovin | - 0     | ×     |    |
|-----------------------|-----------------|------------------|------|---------|-------|----|
| Priprava opominov     |                 |                  |      | X       | 10 8  | 2  |
| Leto                  | 2015            |                  |      |         |       |    |
| Datum opomina         | 17.07.2015 💌    |                  |      |         |       |    |
| Izbira za DK:         |                 |                  |      |         |       |    |
| Letnica obr. leta     | 2015            |                  |      |         |       |    |
| Do obdobja            |                 |                  |      |         |       |    |
| Od datuma računa      | -               | do 17.07.2015    | •    |         |       |    |
| Od datuma opravljanja | -               | do 17.07.2015    | -    |         |       |    |
| Od datuma zapadlosti  | -               | do 17.07.2015    | •    |         |       |    |
| Stranka od            |                 | do               |      |         |       |    |
| Status                | Vse             |                  | •    |         |       |    |
| SM od                 |                 | do               |      |         |       |    |
| SN od                 |                 | do               |      |         |       |    |
| Šifra referenta od    |                 | do               |      |         |       |    |
| Nalog od              |                 | do               |      |         |       |    |
| Analitike od          |                 | do               |      |         |       |    |
| Datum obresti od      | •               | do               | •    |         |       |    |
|                       |                 |                  | XQ   | ousti 🗸 | Potro | di |
| Skrbnik 006           |                 |                  |      |         |       | 1  |

- Leto ponudi se poslovno leto iz preglednice opominov.
- Datum opomina izberemo datum, na katerega želimo pripraviti opomine.

#### Izbira za DK:

- Letnica obr. leta ponudi se poslovno leto iz nastavitev DK.
- Do obdobja izberemo obdobje do vključno katerega bomo pripravljali opomine za neplačane terjatve.
- Do datuma računa vpišemo do vključno katerega datuma računa bomo pripravljali opomine za neplačane terjatve.
- Do datuma opravljanja vpišemo do vključno katerega datuma opravljanja bomo pripravljali opomine za neplačane terjatve.
- Do datuma zapadlosti vpišemo do vključno katerega datuma zapadlosti bomo pripravljali opomine za neplačane terjatve.
- Stranka od .. do izberemo stranke za katere želimo pripraviti opomine.
- Status izbiramo med Vse, Pravne osebe ali Fizične osebe.
- **SM od .. do** izberemo SM za katerega želimo pripraviti opomine.
- SN od..do izberemo SN za katerega želimo pripraviti opomine.
- Šifra Referenta od..do izberemo referenta za katerega želimo pripraviti opomine.

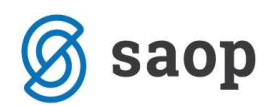

- Nalog od..do izberemo nalog za katerega želimo pripraviti opomine.
- Datum obresti vpišemo datumske meje za obresti, ki smo jih predhodno obračunali v modulu Obračun obresti in se prištejejo skupni terjatvi, ki jo opominjamo. . Če je na opominu postavka OBRESTI in je v nastavitvah vpisan strošek opomina višji od obresti, potem se stroški opomina obračunajo v višini zneska obresti, sicer v višini zapisani v nastavitvah programa.

Ko vnesemo želene kriterije kliknemo na gumb **Potrdi**. Program nam najprej izpiše nastavitvene podatke, ki jih lahko natisnemo. Ko izpis zapremo smo ponovno v okencu za pripravo opominov. Z gumbom **Opusti** se vrnemo v preglednico opominov, kjer imamo pripravljene opomine in lahko nadaljujemo s pregledovanjem in izstavljanjem le-teh.

|       |          |                                                  | SAOP Dv                                     | ostavno knjigovodstvo - I                                  | Podjetje - T                | rgovina na d                                   | ebelo in d | robno                   |         |           | ×          |
|-------|----------|--------------------------------------------------|---------------------------------------------|------------------------------------------------------------|-----------------------------|------------------------------------------------|------------|-------------------------|---------|-----------|------------|
| Opon  | ninjanje |                                                  |                                             |                                                            |                             |                                                |            | lin 🐋                   | 1 🗟 🖨   | 90 🕅      | <b>\$</b>  |
| 1     | eto 201  | 5                                                | ✓ 1. opomin                                 | n 🗆 <mark>2. opomin</mark> 🗆 3                             | . opomin                    | 🗌 Tožba                                        |            |                         |         |           |            |
|       | Naziv st | ranke                                            |                                             |                                                            |                             |                                                | Q          | 50 🕂 🗆 Vsi z            | tapisi  |           | Ø          |
| Briši | Leto     | Številka Datum                                   | Šifra stranke                               | ▼ Naziv stranke                                            | Stopnja                     | Znesek                                         | Zamuda dni | Povp. znesek/dan        | Strošek | Neplačnik | T A        |
|       | 2015     | 1 21.01.2015                                     | 0000015                                     | Kooperant d.o.o.                                           | 1                           | 1.805.566,00                                   | 246        | 126,44                  | 1,00    |           |            |
|       | 2015     | 3 05.02.2015                                     | 0000015                                     | Kooperant d.o.o.                                           | 1                           | 1.807.066,00                                   | 257        | 119,16                  | 1,00    |           |            |
| _ E   | 2015     | 6 13.02.2015                                     | 0000015                                     | Kooperant d.o.o.                                           | 1                           | 1.807.066,00                                   | 265        | 115,56                  | 1,00    |           |            |
|       | 2015     | 9 13.02.2015                                     | 0000015                                     | Kooperant d.o.o.                                           | 1                           | 1.807.066,00                                   | 265        | 115,56                  | 1,00    |           |            |
|       |          |                                                  |                                             |                                                            |                             |                                                |            |                         |         |           |            |
| ۲ 📄   |          |                                                  |                                             |                                                            |                             |                                                |            |                         |         |           | ~          |
| ۲.    |          | Znesek: 7.226                                    | s.764,00                                    | Povp. znesek/dan:                                          | 119,1                       | 8                                              |            |                         |         |           | , ``       |
| ۲.    | Zan      | Znesek: 7.226<br>nuda dni:                       | 5.764,00<br>258,25                          | Povp. znesek/dan:<br>Strošek:                              | 119,1<br>4,0                | 8                                              |            |                         |         |           | ,<br>,     |
| <     | Zan      | Znesek: 7.226<br>nuda dni:<br>trdi vse 🔽 Qdstran | 5.764,00<br>258,25<br>i vse <u>+ B</u> riši | Povp. znesek/dan:<br>Strošek:<br>izbrane 《Pogrobno ® Pripr | 119,1<br>4,0<br>ava 🔇 Izsta | 8<br>0<br>vite <u>v</u> <b>Q</b> , Od <u>k</u> | lepanje 🚝  | Izpi <u>s</u> 🖄 E-pošij | janje   | (L)       | ><br>Zapri |

V zgornji razpredelnici imamo pripravljene opomine 1. stopnje.

S pomočjo gumba 🕂 Podrobno si lahko ogledamo postavke, ki so vključene v izbranem opominu.

| 0            |          |              | SAOP        | Dvostavno kn | jigovodstvo - F | odjetje - Trgo | ovina na debel | o in drob  | no         |         |        |       | ×             |
|--------------|----------|--------------|-------------|--------------|-----------------|----------------|----------------|------------|------------|---------|--------|-------|---------------|
| Opomini - po | stavke   |              |             |              |                 |                |                |            |            |         | 7 🖻 d  | 9 0 G | <b>\$</b>     |
|              | Leto     | 2015         |             |              |                 |                |                |            |            |         |        |       |               |
|              | Datum    | 13.02.2015 💌 |             |              |                 |                |                |            |            |         |        |       |               |
|              | Stranka  | 0000015      | Kooperant o | d.o.o.       |                 |                |                |            |            |         |        |       |               |
|              | Stoppia  | 1            |             |              |                 |                |                |            |            |         |        |       |               |
|              | Dokumont |              |             |              |                 |                |                |            |            |         |        |       |               |
|              | Dokument |              |             |              |                 |                |                |            |            |         |        |       |               |
|              | Znesek   |              |             |              |                 |                |                |            | Q          | ∏ Vsi : | zapisi |       |               |
| Dokument     | Opis     |              |             | Datuma op.   | Datum           | Zapadlost      | Zamuda         | ▼ Znesek   | Temeljnica | Obdobje | Konto  | Izvor | ^             |
| IR-253       | ir       |              |             | 15.06.2014   | 15.06.2014      | 15.06.2014     | 243            | 234,00     | IR         | 006     | 1200   |       |               |
| IR-253       | z        |              |             | 15.06.2014   | 15.06.2014      | 15.06.2014     | 243            | 234,00     | IR         | 006     | 1200   |       |               |
| IR-253       | z        |              |             | 15.04.2014   | 15.04.2014      | 15.04.2014     | 304            | 234,00     | IR         | 004     | 1200   |       |               |
| IR-253       | ir       |              |             | 15.02.2014   | 15.02.2014      | 15.02.2014     | 363            | 234,00     | IR         | 002     | 1200   |       |               |
| ir-j         |          |              |             | 21.05.2014   | 21.01.2015      | 21.01.2015     | 23             | 1,500,00   | IR         | 005     | 1200   |       | 1             |
| 6            |          |              |             | 28.08.2013   | 28.08.2013      | 28.08.2013     | 534            | 150.000,00 | OTV        | 000     | 1200   |       |               |
|              |          |              |             |              |                 |                |                | 807 066 00 |            |         |        |       |               |
| <            |          |              |             |              |                 |                |                | 0071000,00 |            |         |        |       | >             |
| 59           | -        |              |             |              |                 |                |                |            |            |         |        | ¢     | <u>Z</u> apri |
| Skrbnik      | 006      |              |             |              |                 |                |                |            |            |         |        |       | 1             |

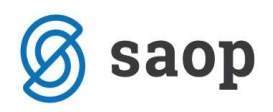

## Izstavitev opominov

Ob kliku na gumb 🐼 Izstavitev se nam odpre spodnje okno, kjer določimo kriterije za izstavitev opominov oz. izpišemo opomine – opominjane terjatve, ki jih pošljemo našim dolžnikom.

|                                 |                                       |                                            | × E |
|---------------------------------|---------------------------------------|--------------------------------------------|-----|
| Leto                            | 2015                                  |                                            |     |
| Datum opomina od                | do do                                 | <u> </u>                                   |     |
|                                 | Stopnja                               | 🔽 1. Opomin                                |     |
|                                 | Privzeti obrazec za pravne osebe      | Opomin - Enostavni (za vse zapadle obroke) | •   |
|                                 | Privzeti obrazec za fizične osebe     | Opomin - Enostavni (za vse zapadle obroke) | •   |
|                                 |                                       | C 2. Opomin                                |     |
|                                 | Privzeti obrazec za pravne osebe      |                                            |     |
|                                 | Privzeti obrazec za fizične osebe     |                                            | Ŧ   |
|                                 |                                       | I 3. Opomin                                |     |
|                                 | Privzeti obrazec za pravne osebe      |                                            | Ŧ   |
|                                 | Privzeti obrazec za fizične osebe     | Í.                                         |     |
|                                 |                                       | Tožba                                      |     |
|                                 |                                       |                                            |     |
|                                 | do                                    |                                            |     |
| Stranka od                      | · · · · · · · · · · · · · · · · · · · | 0.00                                       |     |
| Stranka od<br>Znesek odstopanja | 0,00 do                               | 0,00                                       |     |
| Stranka od<br>Znesek odstopanja | 0,00 do                               | 0,00                                       |     |

- Leto ponudi se poslovno leto iz preglednice opominov.
- Datum opomina od .. do izberemo datum, za katere želimo izstaviti opomine.
- **Stopnja** izberemo stopnjo za katero bomo izstavili opomine in privzeti obrazec za pravne in fizične osebe, katerega smo si predhodno lahko poljubno oblikovali v nastavitvah opominjanja.
- Stranka od .. do izberemo stranke za katere želimo izstaviti opomine.
- Znesek odstopanja od.. do vpišemo znesek odstopanja od .. do za kateri se nam ne bo še izstavil opomin, ter bomo še vedno opominjali. Znesek se vpisuje v primeru da imamo v nastavitvah nastavljeno opominjanje Stopenjsko na saldo dokumenta.
- Shrani opomine v PDF obliki če polje označimo s kljukico nam bo program pripravil opomine v pdf obliki (obvezno označimo če želimo pošiljati opomine po elektronski pošti).

S klikom na gumb **Potrdi** se nam najprej izpišejo nastavitveni podatki izstavljenih opominov in pripravi se nam pisna oblika opominov, kopija se shrani med dogodke na posameznih strankah. V primeru, da želimo

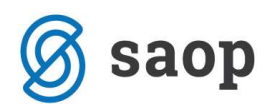

natisniti kopijo izstavljenega opomina se postavimo na opomin – vrstico, ki ga želimo ponovno natisniti in kliknemo na gumb 🖨 🔤.

Izstavljeni opomini se zaklenejo in obarvajo rdeče barve.

### Tiskanje opominov

Pod preglednico opominov se nahaja gumb <sup>Izpis</sup>. S pomočjo tega gumba si lahko natisnemo izbrani izstavljeni opomin. V preglednici se postavimo na opomin ki ga želimo natisniti in pritisnemo na gumb izpis. Program nam bo prikazal želeni opomin na predogledu tiskanja, nato se sami odločimo ali želimo bomo ta izpis natisniti ali ne.

SAOP Računalništvo

Stran: 1

Cesta goriške fronte 46 5290 Šempeter pri Gorici

Šifra stranke: 0000014

Uporabnik d.o.o.

Cesta Goriške fronte 46 5290 Šempeter pri Gorici

#### Opomin za neplačane fakture do 05.02.2015

Prepričani smo, da ste do dne, ko ste prejeli ta opomin, svoje obveznosti do nas že poravnali. Po evidenci v naših poslovnih knjigah so odprte naslednje postavke:

| Dokument       | Račun  | Dat.raćuna       | Datum opr. | Dat.zapad. | Zamud | Doig     |
|----------------|--------|------------------|------------|------------|-------|----------|
| 000002-0000014 | 000002 | 06.09.2013       | 06.09.2013 | 06.09.2013 | 517   | 1.200,00 |
| 000001-0000014 | 000001 | 15.01.2014       | 15.01.2014 | 11.02.2014 | 359   | 60,84    |
| **             | St     | troški opomina : |            |            |       | 1,00     |
|                |        | Skupaj dolg :    |            |            |       | 1.261,84 |

Z željo, da bi tudi v prihodnje korektno sodelovali in uskladili knjigovodsko stanje, vas prosimo, da preverite odprte postavke in da nam, v kolikor obstaja utemeljen razlog za neplačilo zapadlih računov, to pisno sporočite.

Šempeter pri Gorici, 05.02.2015

Ob kliku na ikono 🎒 (ikona se nahaja v zgornjem desnem kotu preglednice) imamo na razpolago dve možnosti izpisa opominov, izbiramo lahko med Tiskanje opominov in Izpis seznama opominov.

Izbira tiskanje opominov nam bo natisnila vse izstavljene opomine, ki se nahajajo v preglednici. Izbira Izpis seznama opominov na izpiše seznam opominov, ki se nahajajo v preglednici opominjanja.

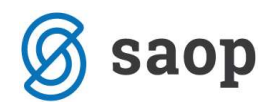

| Podjetje - Trgo | vina na de | ebelo in | drobno  |                  |        | Datum:<br>Stra | 17.07.2015<br>an: | 1  |
|-----------------|------------|----------|---------|------------------|--------|----------------|-------------------|----|
| Opor            | nini za le | eto: 201 | 5       |                  |        |                |                   |    |
| Datum           | Stev.      | Paket    | Stranka |                  |        | st.            | znese             | k  |
| 05.02.2015      | 2          | 2        | 0000014 | Uporabnik d.o.o. |        | 1              | 1.260,8           | 4  |
| 13.02.2015      | 5          | 3        | 0000014 | Uporabnik d.o.o. |        | 1              | 1.260,8           | 4  |
|                 |            |          |         |                  | SKUPAJ |                | 2 5 2 1 6         | 18 |

## Pošiljanje opominov po elektronski pošti

Za pošiljanje opominov po elektronski pošti je potrebno urediti stike v šifrantu strank. Stiki morajo vsebovati pravilen elektronski naslov, kamor bo opomin poslan.

Če želimo pošiljati opomine po elektronski pošti moramo opomine izstaviti v PDF obliki.

#### Nastavitve opominov

V nastavitvah opominov mora bit izbran stik za 1 opomin.

| astauituoni podatki                          |                                                           | 4 D               |
|----------------------------------------------|-----------------------------------------------------------|-------------------|
|                                              |                                                           | M LE              |
| Obračunsko leto 2014                         |                                                           |                   |
| njiženje   Plačevanje   Po <u>v</u> ezava DD | V   Povezave s šifranti Opominjanje   Izvršba   Poročanje |                   |
| iačin opominjanja                            | nostavni (za vce zanadle obroke)                          |                   |
| Doeui zamude za opominianje                  | 5                                                         |                   |
| Misimalei masek tariatua                     | 0.00                                                      |                   |
| Šifra dogodka                                |                                                           |                   |
|                                              |                                                           |                   |
|                                              | -                                                         |                   |
| opomin 2. opomin 3. opomin                   | Kontji za opominjanje                                     |                   |
| - ✓ 1. opomin<br>Ozadie                      |                                                           |                   |
| Driventi obrazor za pravna osobo             |                                                           |                   |
| Privzed obrazec za pravne osebe              | Opomin - Enostavni (za vse zapadle obroke)                | Jzpisi            |
| Privzeti obrazec za fiziche osebe            | Opomin - Enostavni (za vse zapadle obroke)                |                   |
| Sifra dogodka                                |                                                           |                   |
| Vrsta dokumenta                              | S ··· Stranke                                             |                   |
| Način opominjanja                            | Izpis 💌                                                   |                   |
| Stik                                         | RAC <u></u> Računovodja                                   |                   |
| Stroški opomina                              | 1,00                                                      |                   |
| Mnogokratnik zneska za saldo                 |                                                           |                   |
|                                              | C Opomin poroku                                           |                   |
|                                              |                                                           |                   |
|                                              |                                                           |                   |
|                                              |                                                           |                   |
|                                              |                                                           |                   |
|                                              |                                                           | X Oqueti . ( Dete |
|                                              |                                                           | A Douse V Hote    |

#### Stiki v šifrantu strank

Na strankah za katere se pripravljajo opomini, ki jih bomo pošiljali po e-pošti, je potrebno urediti stike. Stiki morajo biti vneseni z enako šifro kot smo vpisali stik v nastavitvah programa.

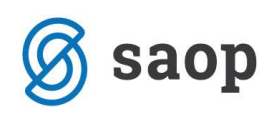

| ik.             |              | 1 🙀      |        |
|-----------------|--------------|----------|--------|
| Šifra           | 2            |          |        |
|                 | Računovodja  |          |        |
| Opis            | Računovodja  |          |        |
| Ime             | Ime          |          |        |
| Priimek         | Priimek      |          |        |
| Nazivljanje     | ga.          |          |        |
| Spol            | Ženski 👻     |          |        |
| Referent        |              |          |        |
| Telefon         | 05/39 34 000 |          | _      |
| Fax             | 05/39 39 136 |          | -      |
| Mobilni telefon | 051/353-446  |          | -      |
| E-mail          | info@saop.si |          | -      |
| Onomba          | 1            | - C      | *      |
| oponica         |              |          | -      |
|                 |              | × Opusti | V Potr |

V polje E-mail vpišemo elektronski naslov na katerega bomo pošiljali opomine, če želimo pošiljati opomine na več naslovov pri eni stranki, elektronske naslove ločimo s podpičjem.

Pri izstavitvi opominov moramo označiti s kljukico Shrani opomine v PDF obliki.

| SA<br>mini izstavitev | OP Dvostavno knjigovods                    | tvo - Podjetje - Trgovina na debelo in drobno |               |
|-----------------------|--------------------------------------------|-----------------------------------------------|---------------|
| iiiiii - izstavitev   |                                            |                                               | A 12          |
|                       |                                            |                                               |               |
| Leto                  | 2015                                       |                                               |               |
| Datum opomina od      | ▼ do                                       | <b>•</b>                                      |               |
| 1                     | Stopnja                                    |                                               |               |
|                       |                                            |                                               |               |
|                       | Privzeti obrazec za pravne osebe           | Opomin - Enostavni (za vse zapadle obroke)    | <u> </u>      |
|                       | Privzeti obrazec za fizične osebe          | Opomin - Enostavni (za vse zapadle obroke)    | -             |
|                       |                                            | C 2. Opomin                                   |               |
|                       | Privzeti obrazec za pravne osebe           |                                               | -             |
|                       | Privzeti obrazer za fizične osebe          |                                               |               |
|                       | Contracts and dates and inderite openation |                                               |               |
|                       |                                            |                                               |               |
|                       | Privzeti obrazec za pravne osebe           |                                               | <u>~</u>      |
|                       | Privzeti obrazec za fizične osebe          |                                               | -             |
|                       |                                            | Tožba                                         |               |
|                       |                                            |                                               |               |
| Stranka od            | do                                         |                                               |               |
| Znecek odstonania     | ob                                         | 0.00                                          |               |
| Zhesek oustopanja     | Shrani onomine v PDE obliki                |                                               |               |
|                       |                                            |                                               |               |
|                       |                                            |                                               |               |
|                       |                                            |                                               | X Opusti 🖌 Po |

V obdelavi Opominjanje lahko pošiljamo opomine po e-pošti posamično ali paketno.

#### POSAMIČNO POŠILJANJE OPOMINOV

Posamično lahko pošiljamo opomine s pomočjo gumba E-pošiljanje, ki se nahaja na dnu preglednice Opominov. Poslan bo tisti opomin, ki je označen oz. na katerem smo postavljeni.

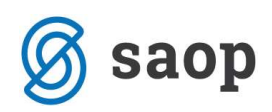

| e  | 8     |                 |          |                  | SAOP Dv       | ostavno knjigovod           | dstvo - Poo | djetje - T | rgovina na d                     | lebelo in d                | Irobno                  |         |           | ×             |
|----|-------|-----------------|----------|------------------|---------------|-----------------------------|-------------|------------|----------------------------------|----------------------------|-------------------------|---------|-----------|---------------|
| C  | pom   | iinjanje        |          |                  |               |                             |             |            |                                  |                            | lin 🖌                   | 1 🗟 🖨   | 90 R      | <b>\$</b>     |
|    | L     | eto 201         | 5        |                  | 🔽 1. opomi    | n 🔽 2. opomin               | 🔽 3. op     | omin       | 🗌 Tožba                          |                            |                         |         |           |               |
|    |       | Naziv st        | ranke    |                  |               |                             |             |            |                                  | Q                          | 50 🕂 🗆 Vsi a            | zapisi  |           | 函             |
|    | Briši | Leto            | Številka | Datum            | Šifra stranke | ▼ Naziv stranke             | 9           | Stopnja    | Znesek                           | Zamuda dni                 | Povp. znesek/dan        | Strošek | Neplačnik | T ^           |
| Þ  |       | 2015            | 1        | 21.01.2015       | 0000015       | Kooperant d.o.o.            |             | 1          | 1.805.566,00                     | 246                        | 126,44                  | 1,00    |           |               |
| 1  | Γ     | 2015            | 3        | 05.02.2015       | 0000015       | Kooperant d.o.o.            |             | 1          | 1.807.066,00                     | 257                        | 119,16                  | 1,00    |           |               |
| 22 | Г     | 2015            | 6        | 13.02.2015       | 0000015       | Kooperant d.o.o.            |             | 1          | 1.807.066,00                     | 265                        | 115,56                  | 1,00    |           | _             |
|    |       | 2015            | 9        | 13.02.2015       | 0000015       | Kooperant d.o.o.            |             | 1          | 1.807.066,00                     | 265                        | 115,56                  | 1,00    |           |               |
| <  |       | 720             | Znesek:  | 7.226            | .764,00       | Povp. znesek,               | /dan:       | 119,1      | 8                                |                            |                         |         |           | >             |
| 1  | 4     |                 | trdi vse | <u>□</u> dstrani | vse 🛨 Briši   | izbrane 🖓 Po <u>d</u> robno | Priprava    | ⊘Izsta     | -<br>vite <u>v</u> 🔇 Od <u>i</u> | depanje 🛃                  | Izpi <u>s</u> 🖄 E-pošil | janje   | ۲D        | <u>Z</u> apri |
| Sk | rbnik | 10 - 2253<br>01 | 006      |                  | I sector      |                             |             |            | an San a                         | 21.225 926 - 2 <b>7</b> 55 |                         | _       |           |               |

Kliknemo na gumb E-pošiljanje in odpre se nam nastavitvena preglednica, vpišemo nastavitve E-pošte in kliknemo Pošlji.

| E-posiljanje opominov - p         | osamezno                              | ×        | ×   | 80  |
|-----------------------------------|---------------------------------------|----------|-----|-----|
| <b>Nastavitve e-pošte</b><br>Stik | RAC Računovodja                       |          |     |     |
| e-pošta v vednost<br>Zadeva:      | mail@saop.si<br>Opomin                |          | _   |     |
| Vsebina sporočila:                | Spoštovani,<br>Pošiljamo vam 1 opomin |          | -   |     |
|                                   | ``                                    | Opusti 🔥 | Poš | lji |

- **Stik:** izberemo stik (stik, ki ga imamo vpisanega v nastavitvah opomina za določeno stopnjo opomina, enak stik mora bit vpisan v šifrantu strank na stranki kateri pošiljamo opomin).
- E-pošta v vednost: -vpišemo elektronski naslov na katerega želimo poslati kopijo opomina (lahko vpišemo tudi svoj elektronski naslov,tako imamo povratno informacijo komu smo opomin poslali, ter kopijo opomina v priponki).
- Zadeva: vpišemo naslov elektronskega sporočila
- Vsebina sporočila: vpišemo kratek tekst

#### PAKETNO POŠILJANJE OPOMINOV

Če želimo paketno pošiljati opomine , to naredimo s klikom na ikono za izvoz podatkov in izbiro E-pošiljanje opominov. Odpre se nam novo okno kjer vpišemo nastavitve za pošiljanje opominov.

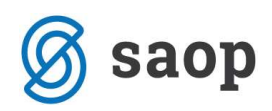

| 🗢 SAOP Dvostavno knjig            | govodstvo - Po                   | odje  | tje - T | rgovina na | debelo   | i ×    |
|-----------------------------------|----------------------------------|-------|---------|------------|----------|--------|
| E-pošiljanje opominov             |                                  |       |         |            | X        | 2      |
|                                   |                                  |       |         |            |          |        |
| Za leto                           | 2015                             |       |         |            |          |        |
| Stranka od                        |                                  | do    |         |            |          |        |
| Datum opomina od                  | -                                | do    |         | -          |          |        |
| Od paketa                         |                                  | do    |         |            |          |        |
| Od stopnje opomina                | 1                                | do    | 1       | •          |          |        |
| Od številk <mark>e</mark> opomina |                                  | do    |         |            |          |        |
|                                   | Nastavitve pre                   | gledr | lice    |            |          |        |
| Nastavitve e-pošte                |                                  |       |         |            |          | -      |
| e-pošta v vednost                 |                                  |       |         |            |          | -      |
| Zadeva:                           | Opomin                           |       |         |            |          | -      |
| Vsebina sporočila:                | Spoštovani,<br>Pošiljamo vam X o | pomi  | n       |            |          |        |
|                                   | 1                                |       |         |            |          |        |
|                                   |                                  |       |         |            |          |        |
|                                   |                                  |       |         | ×c         | )pusti 🖌 | Pošlji |
| Skrbnik 006                       |                                  |       |         |            |          | _      |

### Knjiženje stroškov opominov

V preglednici opominov s klikom na ikono za *Izvoz* in izbiro *Knjiženje stroškov opominov* pridemo do naslednjega okna:

| Leto                 | 2015          |   |                                        |  |
|----------------------|---------------|---|----------------------------------------|--|
| Datum opomina od     | 01.02.2015    | • | do 28.02.2015 👻                        |  |
| Datum izstavitve od  | 13.02.2015    | • | do 13.02.2015 -                        |  |
| Nastavitev knjiženja |               |   |                                        |  |
| Konto terjatev       | 1201          |   | Terjatve do kupcev v državi - storitve |  |
| Temeljnica           | IZ            |   | izdani računi                          |  |
| Dogodek              | 2             |   | izdani računi                          |  |
| Konto prihodka       | 7851          |   | Drugi prihodki                         |  |
| Šifra SM             |               |   |                                        |  |
| Šifra SN             |               |   |                                        |  |
| Referent             |               |   |                                        |  |
| Nalog                |               |   |                                        |  |
| Opis vknjižbe        | poljuben opis | S |                                        |  |
|                      |               |   |                                        |  |

- Leto ponudi se leto iz preglednice opominov.
- Datum opomina od .. do vpišemo datum, za katere želimo knjižiti stroške opominov.
- Datum izstavitve od .. do vpišemo datum, za katere želimo knjižiti stroške opominov.

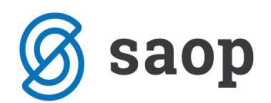

Nastavitev knjiženja:

- Konto terjatev vpišemo konto terjatev na katerega se bodo poknjižili stroški opominjanja.
- **Temeljnica** izberemo temeljnico.
- **Dogodek** izberemo dogodek (vrsta dogodka naj bo R = račun)
- Konto prihodka izberemo konto prihodka.
- Šifra SM vpišemo šifro SM.
- Šifra SN vpišemo šifro SN.
- **Referent** vpišemo šifro referenta.
- Nalog vpišemo nalog.
- **Opis vknjižbe** vpišemo poljuben opis vknjižbe stroškov opomina.

S pritiskom na gumb **Potrdi** bo obdelava pripravila vknjižbe stroškov opominov v posrednem knjiženju, kjer jih pregledamo ter poknjižimo naprej.

Program ne kontrolira katere stroške opominov smo že poknjižili in katere ne, najbolje da se sami datumsko omejimo.

## **Opomini – preknjiževanje toženih terjatev**

Preknjiževanje je možno le pri stopenjskem opominjanju , za stopnjo ki je označena da je Opomin pred tožbo.

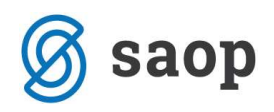

| SAOP Dvostavno knjigovodstvo- sprememba                                                                                                    |        |                  |      | ×    |
|----------------------------------------------------------------------------------------------------|--------|------------------|------|------|
| Nastavitveni podatki                                                                                                    |        | 5                | 1    |      |
| Obračunsko leto     2014       Knjiženje     Plačevanje     Povezava DDV     Povezave s šifranti     Opominjanje     Izvršba     Poročanje       Način opominjanja     Vrsta opominov     Stopenjsko na postavko           Dnevi zamude za opominjanje       5         Minimalni znesek terjatve       0,00         Šifra dogodka       OPOMIN         Dnevi za opozorilo       0                                                    |        |                  |      |      |
| Privzeti obrazec za pravne osebe<br>Privzeti obrazec za pravne osebe<br>Privzeti obrazec za fizične osebe<br>Opomin - Stopenjsko na postavko<br>Privzeti obrazec za fizične osebe<br>Opomin - Stopenjsko na postavko<br>Šifra dogodka<br>3 Drugi opomin<br>Vrsta dokumenta<br>Stranke<br>Način opominjanja<br>Izpis<br>Stik<br>Stroški opomina<br>Ø,00<br>Mnogokratnik zneska za sato<br>Opomin poroku<br>Poplačilo preostanka dolga | Izpisi |                  |      |      |
| Skrbnik 006                                                                                                    |        | X <u>O</u> pusti | ✓ Po | trdi |

## Opomini kot dogodek na stranki

Vsaka posamezni izstavljen opomin se shrani med dogodke na stranki. V nastavitvah programa **DK / Opominjanje / Načini opominjanja – 1. opomin** je potrebno nastaviti šifro dogodka za opomin, npr. kot prikazuje slika spodaj:

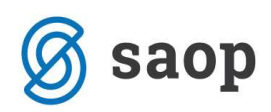

| Dogodek            |                                        | 12 1 1   | 7 🖻 🦻    |
|--------------------|----------------------------------------|----------|----------|
| Š                  | ifra 1 OPOMIN                          | 🕅 Ne     | aktiven  |
| N                  | ziv Prvi opomin                        |          |          |
| Šifra višjega dogo |                                        |          |          |
| Privzeti i         | pis Splošni dopis STRANKE_Dokument.doc |          | •        |
| Vrsta obrač        | ina 🔜                                  |          |          |
| Ār                 | ikel 🗾 🛄                               |          |          |
| Lastnost dogo      | dka Režija 🚽                           |          |          |
| Status dogo        | dka 🗾 💌                                |          |          |
|                    |                                        | × Opusti | ✓ Potrdi |
| krbnik 00          | 6                                      |          |          |

Na podlagi teh nastavitev se nam opomin shrani med dogodke na stranki, kjer lahko spremljamo vse poslovne dogodke, ki so povezani z izbrano stranko. Določeni dogodki se na podlagi nastavitev posameznih modulov, avtomatično shranjujejo na stranko, npr. izvršbe, opomini, izdani računi, ... Dogodke pa lahko tudi ročno vnesemo na stranko, npr. ponudbe, reklamacije,...

| btranke                       |                        |                                  | 🋅 📩 🖻                                                    | <b>G</b> |
|-------------------------------|------------------------|----------------------------------|----------------------------------------------------------|----------|
| fra 0000007 🕎 🕖               | SAOP d.o.o.            | □ Nea                            | aktivna 🦵 Status razmerja: Potencialen kupec ali dobavit | elj      |
| ološni podatki   Stiki   Troc | ovski podatki 🛛 Bančni | računi Dogodki Ostali podatki Op | omba   Po meri                                           |          |
| C Opozorilo                   |                        | Samo z opozorilom                | S (14 4 ) D (15 )                                        | Ø        |
| Zap. številka Datum           | Šifra dogodka          | Naziv dogodka                    | Opis dogodka                                             | Sti      |
| 1 23.04.2012                  | 1 OPOMIN               | Prvi opomin                      | 1.opomin z dne 31.01.2012 Izpis                          | -0       |
| 2 23.04.2012                  | 1 OPOMIN               | Prvi opomin                      | 1.opomin z dne 29.02.2012 Izpis                          | -0       |
| 3 23.04.2012                  | 2 OPOMIN               | Drugi opomin                     | 2.opomin z dne 29.02.2012 Izpis                          | -0       |
| 4 23.04.2012                  | 2 OPOMIN               | Drugi opomin                     | 2.opomin z dne 31.03.2012 Izpis                          | -0       |
| 5 23.04.2012                  | 2 OPOMIN               | Drugi opomin                     | 2.opomin z dne 31.03.2012 Izpis                          | -0       |
| 6 23.04.2012                  | 3 OPOMIN               | Tretji opomin                    | Opomin pred tožbo z dne 31.03.2012 Izpis                 | -0       |
| 7 23.04.2012                  | IZVRŠBA                | izvršba                          | Izvršba z dne 23.04.2012 na Plača                        | -0       |
|                               |                        |                                  |                                                          |          |
|                               |                        |                                  |                                                          |          |

Podrobnejše si oglejmo dogodek Opomin. Najprej se postavimo na vrstico, ki si jo želimo podrobnejše ogledati. Kliknemo na gumb Popravi zapis Z in se nam odpre spodnje okence.

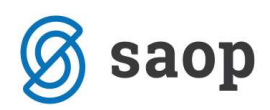

| ogodek                                                                                  |                                                                                                    | 1 🖈 🖻 🧔                |
|-----------------------------------------------------------------------------------------|----------------------------------------------------------------------------------------------------|------------------------|
| Datum                                                                                   | 13.02.2015:00:00 💌                                                                                                    |                        |
| ifra višjega dogodka                                                                    |                                                                                                    |                        |
| Šifra dogodka                                                                           | 1 OPOMIN Prvi opomin                                                                                                    |                        |
| Opis                                                                                    | 1.opomin z dne 13.02.2015 Izpis                                                                                                    |                        |
| Stik                                                                                    | RAC Računovodja<br>Tel.:05/37-722-98 Mobilni tel.:031/988-322                                                                                                    | <u>D</u> olg           |
| Opomba                                                                                  | Datum zapadlosti do 13.02.2015                                                                                                    | ^                      |
|                                                                                         |                                                                                                    |                        |
|                                                                                         | And a second second sec | ~                      |
| Priponka                                                                                | □ 📄 🍃 🔏 💊 🔻 🍞 🔸 🕋 Opomin-12015-0000014-13.02.2015.pdf                                                                                                    | ¥                      |
| Priponka<br>Opomni me                                                                   | Copomin-12015-0000014-13.02.2015.pdf                                                                                                    |                        |
| Priponka<br>Opomni me<br>Referent                                                       | Image: Contract of the second second seco                                |                        |
| Priponka<br>Opomni me<br>Referent<br>Veza - projekt                                     | Image: Constraint of the state of the state of the                                  |                        |
| Priponka<br>Opomni me<br>Referent<br>Veza - projekt<br>Datum zaključka                  | Image: Constraint of the second second se                                | Opozorilo              |
| Priponka<br>Opomni me<br>Referent<br>Veza - projekt<br>Datum zaključka<br>Tip zaključka | Opomin-12015-0000014-13.02.2015.pdf         Opomin-12015-0000014-13.02.2015.pdf         O000003       •••         Peter         DK-2015-5         Image: Comparison of the second second seco                                                                                                    | Opozorilo<br>Kopira se |

- Datum zapiše se dan, na katerega je bil opomin izstavljen.
- Šifra dogodka in Šifra višjega dogodka shrani se šifra za opomine iz nastavitev DK.
- **Opis** zapiše se informacija o pripravljenem opominu.
- **Stik** namenjen je informaciji kontaktne osebe stranke dolžnika.
- **Dolg** ob kliku na gumb se nam v polje opomba zapiše višina trenutnega dolga stranke.
- **Opomba** lahko vpišemo kakršnokoli informacijo, dogovor.
- Priponka v priponko se shrani pripravljen izpis opomina.
- Opomni me zapiše se datum in ura opozorila. Datum se zapiše na podlagi št. dni za opozorilo, ki smo jih vnesli v nastavitvah DK / Opominjanje. Na podlagi tega podatka bomo lahko dogodke, ki ustrezajo določenemu datumu oziroma obdobju, pregledovali.
- Referent vnesemo referenta, ki je dogodek zapisal.
- Veza projekt v našem primeru, gre za dogodek opomin, ki smo ga pripravili v modulu DK, zapiše se – projekt DK in oznaka opomina.
- Datum zaključka datum vpišemo, ko je dogodek zaključen.
- **Tip zaključka** izberemo tip zaključka.
- Opozorilo če dodamo kljukico, bo dogodek v razpredelnici dogodkov postavljen na prvo mesto in obarvan rdeče.
- Pripravi dokument Pripravi MS Word dokument na podlagi izbranega vzorca (privzet vzorec vsebuje podatke o pošiljatelju naslovniku in vsebini).

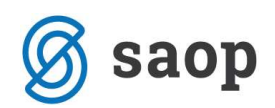

- Pošlji po e-pošti Dokument v priponki lahko pošljemo po e-pošti. Ob kliku na gumb se odpre elektronsko sporočilo z izpolnjenim naslovnikom (iz polja Stik), zadevo, vsebino in priponko, sporočilo pa lahko še dodatno oblikujemo.
- **Odprte postavke** gumb nam omogoča dostop do odprtih postavk stranke.
- **Kopiraj v Outlook** dogodek si lahko kopiramo v Outlook. V primeru, da imamo dogodek shranjen v Outlooku, nas Outlook opozori na datum vpisan v polju Opomni me.

Pri odklepanju posameznega opomina moramo bit pozorni na to, ker se nam dogodek na stranki ne bo pobrisal, ampak ga moramo ročno sami pobrisati.

Šempeter pri Gorici, 21. 03. 2019

SAOP d.o.o.